# 台北富邦銀行【就學貸款服務專區】介紹

🔸 【就學貸款服務專區】包含以下功能:

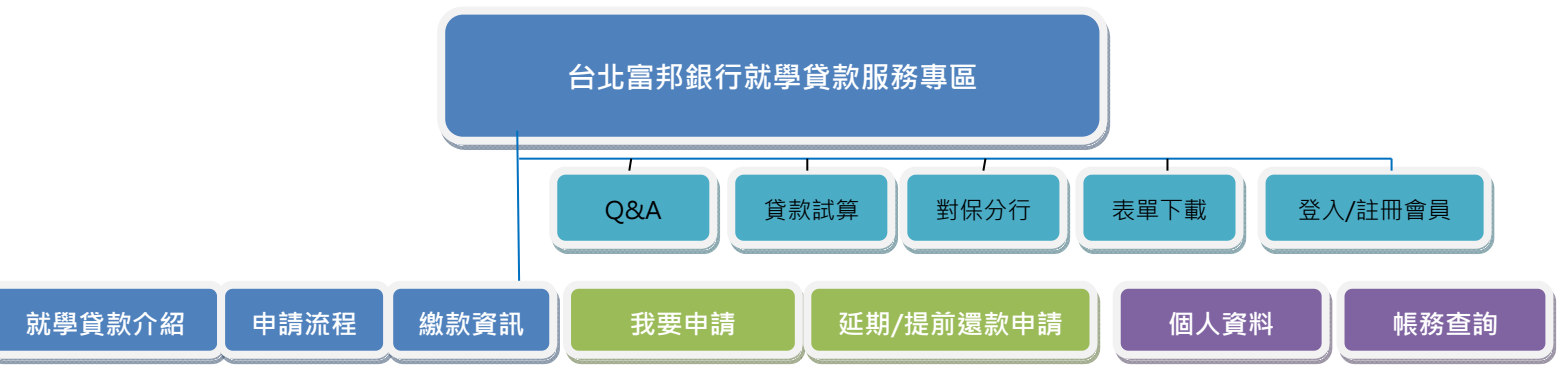

## 🔸 【就學貸款服務專區】功能介紹:

一、「就學貸款介紹」:就學貸款服務專區首頁設置「就學貸款介紹」,內容包含就學貸款

產品介紹以及申貸資格等。

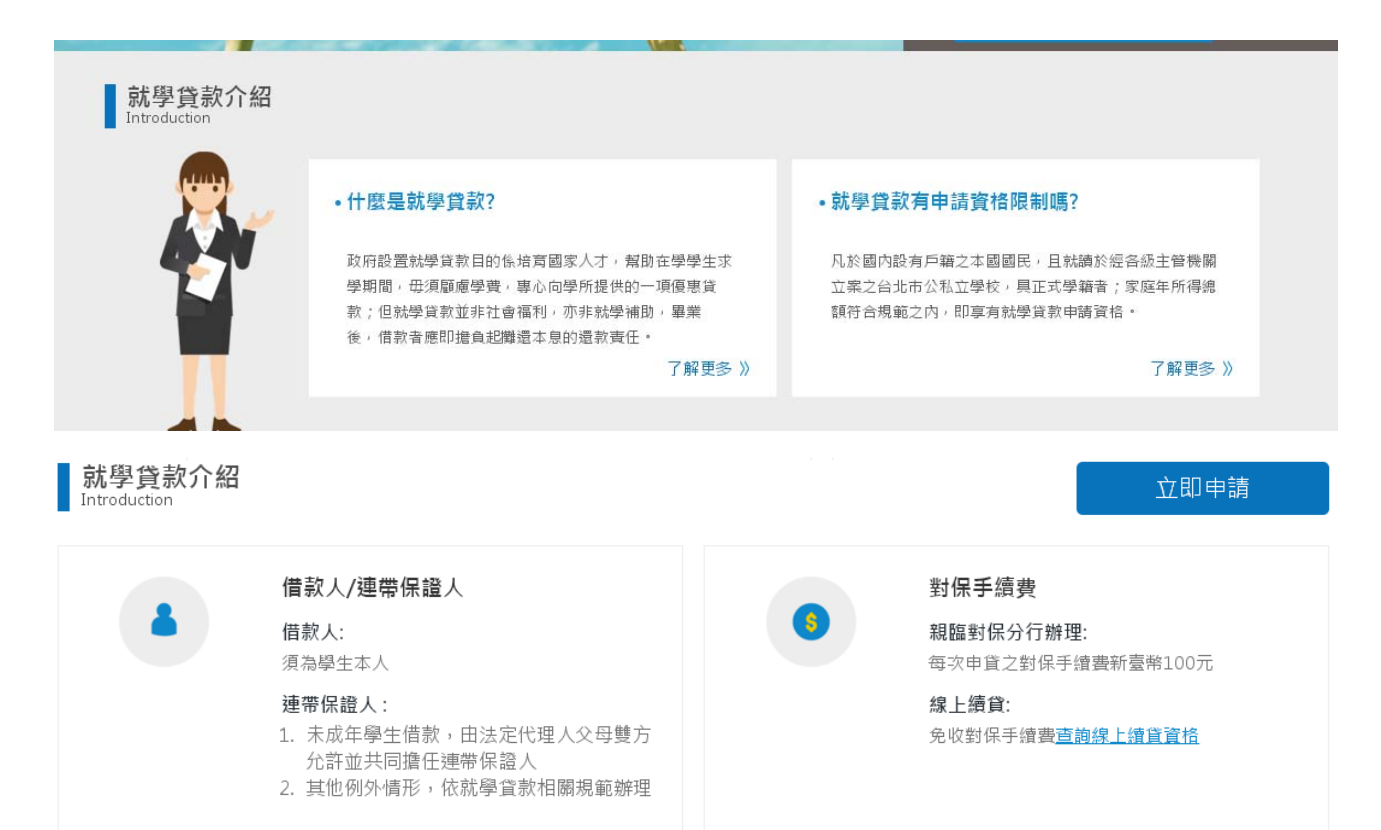

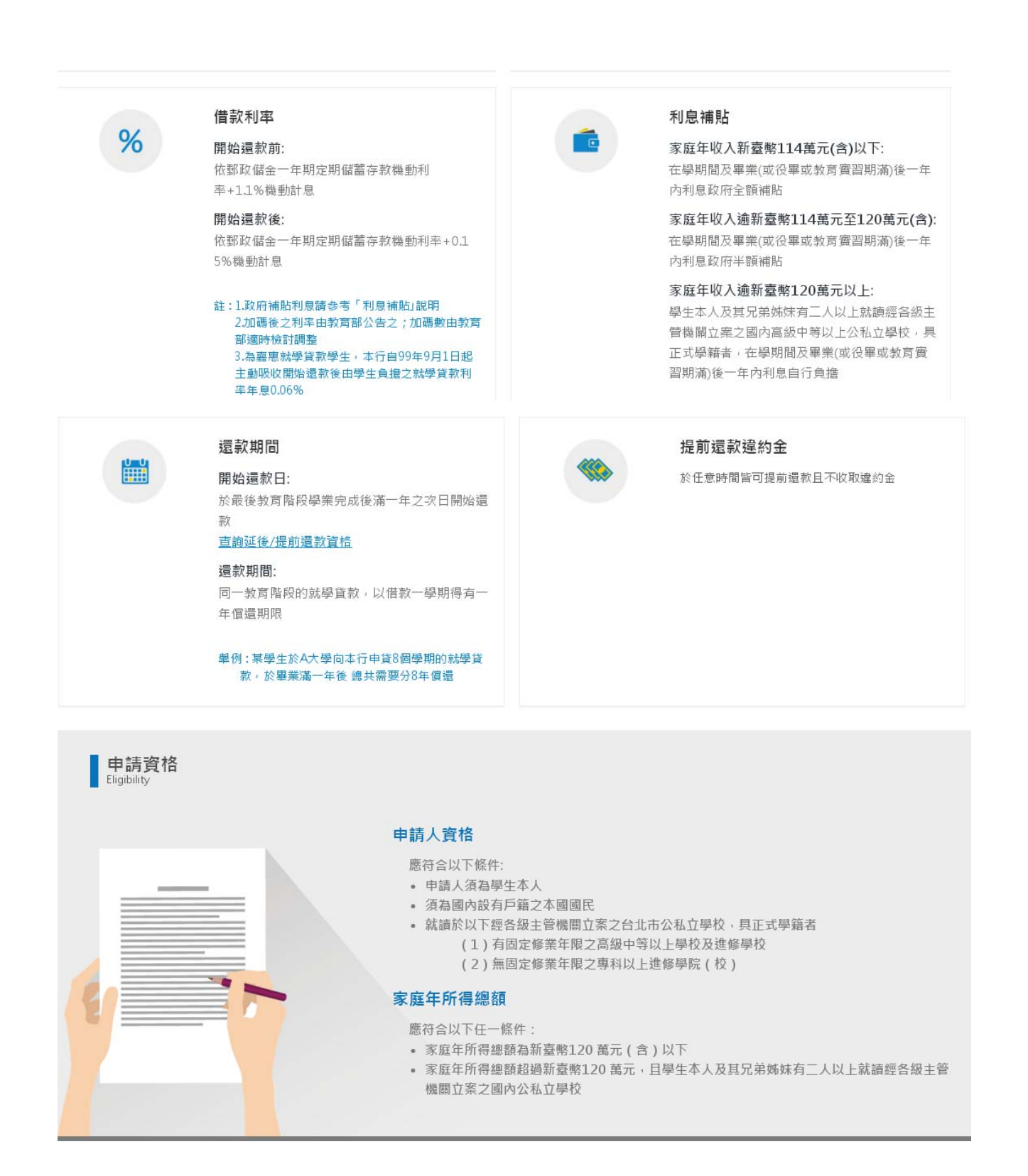

二、「申請流程」:以圖示說明就學貸款申請流程。

1. 首次申請:步驟一註冊會員>步驟二填寫就學貸款申請書>步驟三預約對保分行>步驟

四送出申請書>步驟五依預約時間前往預約分行完成對保作業。以上,步驟二~步驟

四於本服務專區之「我要申請」功能提供。

### 第2頁,共29頁

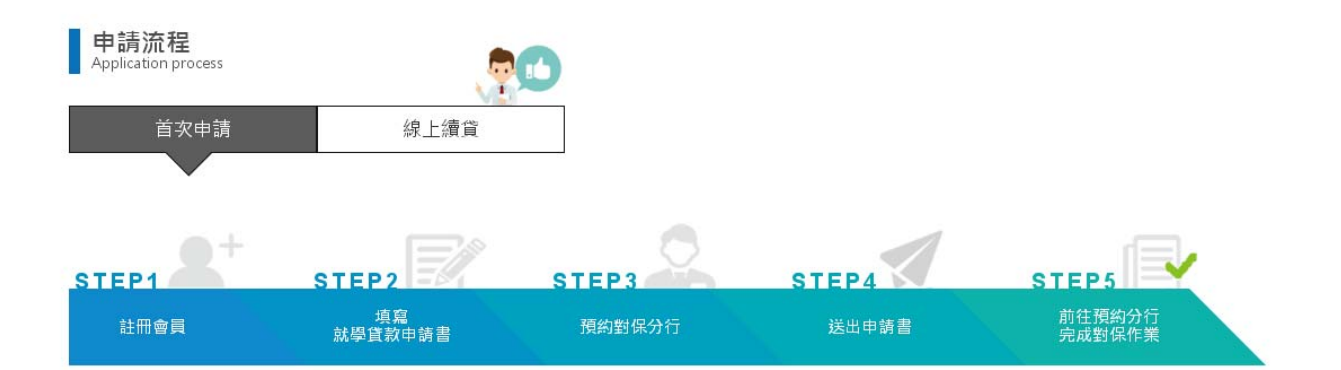

- 2. 線上續貸:步驟一填寫就學貸款申請書>步驟二上傳證明文件>步驟三送出申請書等 待審核>步驟四審核完成列印收執聯交付學校。以上,步驟二~步驟三於本服務專區 之「我要申請」功能提供。
- 線上續貸申請方式於「我要申請」步驟內說明。

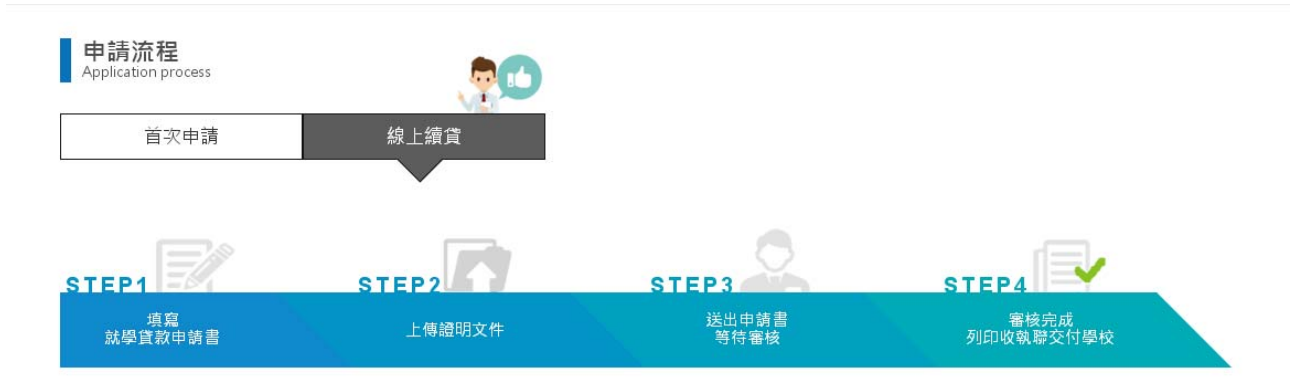

三、「繳款資訊」:本行提供您最多元化且簡便的繳納方式,您可透過以下 6 種繳款方之 任一方式進行繳款。並且,若您透過本行帳戶自動扣繳/他行帳戶自動扣繳/本行網路銀 行或行動銀行繳款/本行臨櫃繳款或是至全省 7-11 便利商店繳款,本行皆不收取繳款手 續費用喔!

| 申請流程                          | 我要申請                                           | 帳務查詢                                           | 延期還款                                  | 繳款資訊 | 個人資料                                                                                      |
|-------------------------------|------------------------------------------------|------------------------------------------------|---------------------------------------|------|-------------------------------------------------------------------------------------------|
| <u>首頁</u> 〉 <u>繳款資訊</u> 〉     | 繳款方式說明                                         |                                                |                                       |      |                                                                                           |
| 繳款方式說明<br>PaymentInstructions |                                                |                                                |                                       |      |                                                                                           |
| 2                             | 本行帳戶自動扣總<br>您可於本行開立活<br>要一次性的約定扣<br>戶扣繳, 省卻您每3 | 朝帳戶,委託本行按期加<br>數設定,即可每月自動由<br>欠繳款程序,歡迎您多加<br>了 | 11激,只<br>日本行帳<br>11利用。<br><b>7解更多</b> |      | 本行網路銀行/行動銀行繳款<br>台北富邦銀行提供您網路銀行、行動銀行及網路AT<br>M等繳款營道,讓您不受時空地點限制,可隨時線<br>上繳款。<br><u>了解更多</u> |
| L                             | 他行帳戶自動扣總<br>您可透過他行帳戶<br>期由您所設定的他行              | 。<br>内定自動扣獄,日後即可<br>テ帳戶自動扣獄。                   | 「每月按<br>「解更多                          | M    | ATM 转帳<br>您可在本行或他行貼有自動化服務跨行轉帳標誌之<br>提款機轉帳塗納。(如塗款單有多筆不同就學貸款帳<br>號時, 請逐一分開轉帳)<br>了解更多       |
| (5)                           | 跨行匯款<br>您可至任一銀行、<br>行電匯,即可缴交;<br>單有多筆不同就學;     | 部局、信用合作社及農會<br>台北富邦銀行就學貸款。<br>貸款帳號時,請逐一分開      | 7辦理時<br>(如激款<br>]匯款)                  |      | 本行臨櫃或全省7-11便利商店繳款<br>您可持本行寄發之繳款通知單至7-11便利商店門市<br>款納或透過7-11門市列印繳費單繳                        |
|                               |                                                | 1                                              | 了解更多                                  |      | 了解更多                                                                                      |

四、「會員註冊」功能:

1.您可透過「就學貸款服務專區」(以下紅色圈選)路徑「註冊會員」。

| 3 台北富邦銀行 | 就學貸款   |       |       |      |      |                                                              |         |      |
|----------|--------|-------|-------|------|------|--------------------------------------------------------------|---------|------|
|          | 申請流程   | 我要申請  | 帳務查詢  | 延期還款 | 繳款資訊 | 個人資料                                                         |         |      |
|          | 追求夢想.( | 可須理由  | 1 ste |      |      | 最新消息<br>就學貸款服務專區全新上線!<br>新視變新功能新翻想<br>該迎同學立即新在申謝<br>立即申請就學資意 |         | 0    |
| 5        | 富邦就學貸薪 | y,輕鬆實 | 現美好未刻 | ŧ    |      | <ul><li>▲ 立即登入</li><li>▲ 身分證字號</li></ul>                     | 忘記代碼/密碼 | 註冊會員 |
|          | N.     | 了解更多  | 註     | 冊會員  |      | <b>と</b> 使用者代碼                                               |         |      |
| 1.1      |        |       | 10-   | 1/4  | -    | ● 使用者密碼                                                      |         |      |
| 5 1 2    |        | 3. 3. |       |      |      | 登入                                                           |         |      |

2.「註冊會員」分為以下4步驟。

| <u>首頁</u> > 註冊會員 |        |        |        |  |
|------------------|--------|--------|--------|--|
| 1 閱讀規定           | 2 填寫資料 | 3 確認資料 | 4 申請結果 |  |
|                  |        |        |        |  |

3. 步驟1「閱讀規定」:本服務專區提供會員條款以及個人資料保護法第八條告知事項,請於閱讀

完畢後,於下方勾選□本人已閱讀完畢並清楚瞭解...並按同意。

|   | 為保障您的權益,請於註冊成為台北富邦商業銀行股份有限公司(以下簡稱「本行」)就學貸款服務專區網路服務會員前,詳<br>細閱讀本同意書所有內容,當您點選「同意」鍵後,即表示您已於合理時間內閱讀並了解及同意遵守本同意書所載之內容。                                                                   |
|---|----------------------------------------------------------------------------------------------------|
|   | 第一條 會員規範<br>您了解當您同意本同意書之內容並註冊成為台北當邦銀行就學貸款服務專區網路服務(以下簡稱「本服務」)會員後,可<br>使用本服務提供之會員服務,並同意於使用本服務時,遵守本服務同意書內容。                                                                            |
|   |                                                                                                    |
| L | 台北富邦酋亲銀行腹行個人資料保護法第八條告知義務內容(寫學貸款業務專用)                                                                                                    |
|   | 台北富邦商業銀行(以下稱本行)依據個人資料保護法(下稱個資法)規定,應向台端告知下列事項,請台端詳閱:<br>一、蒐集之目的:                                                                                                    |
|   | 核貨與授信業務(088)、授信業務(106)、徵信(154)、存款與匯款(036)、行銷(包含金控共同行錫業務)<br>(040)、金融服務業依法令規定及金融監理需要,所為之蒐集處理及利用(059)、金融爭議處理(060)、非公務機<br>關依法定義務所進行個人資料之蒐集處理及利用(063)、契約、類似契約或其他法律關係事務(069)、借款戶與存<br>❤ |
|   | 本人已閱讀完畢並清楚瞭解「台北富邦商業銀行股份有限公司高級中等以上學校學生就學貸款會員條款」、「台北富邦商業銀行展行個人資料及業業、「「台北富邦商業銀行展行個人資料」と「「日本」「「「「」」」、「「「」」、「「」」、「「」」、「」、「」、「」、「」、「」、                                                    |

4. 步驟 2「填寫資料」: 請填入"身分證字號"、"姓名"、"生日"、"行動電話"以

及、"Email"欄位,並且設定您專屬的【使用者代碼】及【使用者密碼】。

#### 注意事項:

- 為提升您的交易安全·「使用者代碼」需為 6 至 10 位·「使用者密碼」需為 6 至 16 位(英 文字一律視為大寫)。
- 「使用者代碼」及「使用者密碼」須包括英文及數字;不得為相同的英數字、連續英文字或連 號數字。
- 使用者代碼及密碼設定,請勿使用個人顯性資料(如生日、身分證、車號、電話號碼、帳號及 相關資料號碼),以策安全。
- 4. 「使用者代碼」或「使用者密碼」不得與「身分證字號」全部或部分重複。
- 5. 「使用者密碼」不得與「使用者代碼」全部或部分重複。

#### 第5頁,共29頁

| 对力起子炕                             |                                         |                                |  |
|-----------------------------------|-----------------------------------------|--------------------------------|--|
| 姓名                                |                                         |                                |  |
| 生日                                | 民國日日月日日日日日日日日日日日日日日日日日日日日日日日日日日日日日日日日日日 | 日                              |  |
| 行動電話                              |                                         |                                |  |
|                                   |                                         |                                |  |
| Email                             |                                         |                                |  |
| Email<br>/ 使用者<br>使用者代碼           | <b>℃碼及密碼</b><br>請輸入                     | (請輸入6-10位英數字)                  |  |
| Email<br>/ 使用者(<br>使用者代碼<br>使用者密碼 | <b>大碼及密碼</b><br>請輸入<br>請輸入              | (請輸入6-10位英數字)<br>(請輸入6-16位英數字) |  |

5. 步驟 3「確認資料」:請確認您所註冊之會員資料是否正確,並按確認。

| 身分證字號          | T22         |  |
|----------------|-------------|--|
| 姓名             | 林小          |  |
| 生日             | 民國          |  |
| 行動電話           | 0921        |  |
| Email          | yic         |  |
| / 使用者代         | <b>馮及密碼</b> |  |
|                |             |  |
| 使用者代碼          | TEST11      |  |
| 使用者代碼<br>使用者密碼 | TEST11      |  |

6. 步驟 4「申請結果」: 依上述步驟即可完成註冊會員申請, 並可透過下方之歡迎立即登入使用登

## 入會員。

| <u>首頁</u> > 註冊會員                             |               |        |        |
|----------------------------------------------|---------------|--------|--------|
| 1 閱讀規定                                       | 2 填寫資料        | 3 確認資料 | 4 申請結果 |
|                                              |               |        |        |
| 申請結果 ✓ 申請成<br>申請時間 2016/07/24<br>✓ 歡迎立即登入使用! | 功<br>13:11:00 |        |        |
| <b>□</b> 身分證字號                               |               |        |        |
| ▲ 使用者代碼                                      |               |        |        |
| ● 使用者密碼                                      |               |        |        |
|                                              | 登入            |        |        |
|                                              |               |        |        |

- 五、「我要申請」功能:
- 1. 我要申請功能僅提供本就學貸款服務專區會員使用,請先登入會員。
- 為節省您的寶貴時間,登入會員後,本服務專區將依據您所填入之會員資料帶出您的相關資訊, 您只需填入戶籍電話等其他未填入之資訊,並且選擇您的家庭狀況,即完成「我要申請」第一步

| 驟 | • |
|---|---|
|---|---|

|   | 申請流程                   | 我要問          | 申請 帳利        | 勞查詞            | 延期還款          | 繳款資訊   | 個人這  | 創料 |      |
|---|------------------------|--------------|--------------|----------------|---------------|--------|------|----|------|
| Ĩ | 1 】 我要申請               |              |              |                |               |        |      |    |      |
|   | 1 <sup>申請人;</sup><br>料 | 基本資          | 2 關係人基:<br>料 | <sup>‡</sup> ĝ | 就讀學校及申<br>貸金額 | 4      | 確認資料 | 6  | 申請結果 |
| 0 |                        | · ·          |              |                |               |        |      |    |      |
|   | 身分證子號                  | 1222****6/   | 姓名 林*娟       |                | 生日 民國 066     | 5年10月2 | 2* 日 |    |      |
|   | 婚姻狀況                   | ○未婚○         | 已婚(含離婚或配備    | 揭過世)           |               |        |      |    |      |
|   | 戶籍電話                   | ()           |              |                |               |        |      |    |      |
|   | 诵訊雷話                   |              |              |                |               |        |      |    |      |
|   |                        |              |              |                |               |        |      |    |      |
|   | 行動電話                   | 092*****     |              |                |               |        |      |    |      |
|   | Email                  | ****uan.lin@ | €fubon.com   |                |               |        |      |    |      |
|   | 戶籍地址                   | 選擇縣市 ▼       | 選擇鄉鎮市區▼      | 選擇村/里 ▼        | 鄰             |        |      |    |      |
|   | 通訊地址                   | ○ 同戶籍地址      | t,           |                |               |        |      |    |      |
|   |                        | 選擇縣市 ▼       | 邏擇鄉鎮市區▼      |                |               |        |      |    |      |
|   |                        |              |              |                |               |        |      |    |      |

第7頁,共29頁

|       | 1         申請人基本資<br>料         3         就請學校及申<br>貸金額         4         確認資料         5         申請結果 |
|-------|----------------------------------------------------------------------------------------------------|
| STEP1 |                                                                                                    |
| 基本資料  | 家庭狀況                                                                                                |
| STEP2 | 請選擇家庭狀況                                                                                             |
| 家庭狀況  | ○ 父母雙方健在且婚姻關係持續中                                                                                    |
|       | ○父母離婚                                                                                               |
|       | ○ 父母一方過世                                                                                            |
|       | ○父母雙方過世                                                                                             |
|       |                                                                                                    |
|       | 儲存     ①     く 上一步     下一步 >                                                                        |
|       |                                                                                                    |

3. 本服務專區將依據您所選擇之家庭狀況(包含連帶保證人),提供【關係人基本資料】欄位供您填

| <u>首頁</u> 〉 我要申請 |                  |                        |        |      |                                         |
|------------------|------------------|------------------------|--------|------|-----------------------------------------|
| 申請人基本資<br>料      | 2<br>關係人基本資<br>料 | 3         就讀學校及<br>貸金額 | (₱ 4   | 確認資料 | 5 申請結果                                  |
|                  | ······           |                        |        |      | , , , , , , , , , , , , , , , , , , , , |
| <b>父親</b> (為連    | 帶保證人/合計所得對象)     |                        |        |      |                                         |
| 自分語文雅            |                  |                        | 通知率託 ( |      |                                         |
| 对力 起于 5%         |                  |                        |        | )    |                                         |
| 姓名               |                  |                        | 行動電話   |      |                                         |
| 生日               | 民國 年 月 日         |                        |        |      |                                         |
| 戶籍地址             | 司申請人戶籍地址         |                        |        |      |                                         |
| 請                | 選擇 ▼ 選擇郷鎮市區▼ 選携  | 睪村/里 ▼                 |        |      |                                         |
|                  |                  |                        |        |      |                                         |
|                  |                  |                        |        |      |                                         |

入相關資訊,提醒您,所有欄位皆為必填欄位。

| 身分證字號 |          |         |        | 通訊電話 |  |  |
|-------|----------|---------|--------|------|--|--|
| 姓名    |          |         |        | 行動電話 |  |  |
| 生日    | 民國       | 年月月     | 日      |      |  |  |
| 戶籍地址  | ○ 同申請人戶詞 | 籍地址     |        |      |  |  |
|       | 請選擇 ▼    | 選擇鄉鎮市區▼ | 選擇村/里▼ | 鄰    |  |  |
|       |          |         |        |      |  |  |
|       |          |         |        |      |  |  |

4. 完成【關係人基本資料】填寫,即進入【就讀學校及申貸金額】欄位填寫步驟,請填入您目前所

就讀之學校資訊,且所有欄位為必填欄位。

|               | 直良)我要申請 |                   |       |       |
|---------------|---------|-------------------|-------|-------|
| 就讀學校          | (前) 就讀學 | 是校                |       |       |
| STEP2<br>申貸金額 | 教育階段    | 大學、四技             |       |       |
|               | 學校名稱    | 私 ▼ 立 日 ▼ 間部 世新大學 | •     |       |
|               | 科系所     | 經濟                |       |       |
|               | 在職專班    | ○是 ● 否            |       |       |
|               | 升學年級    | 2 <b>*</b> 年 a 班  |       |       |
|               | 學號      | 123456            |       |       |
|               | 入學日期    | 民國 104 年 09 月     |       |       |
|               | 預計畢業時間  | 民國 108 年 06 月     |       |       |
|               | 儲存      | 0                 | < 上─步 | 下一步 💙 |

- 完成【就讀學校及申貸金額】請點選下一步,將進入【申貸金額】專區,您可選擇(1)依註冊繳費
   單登載之可貸金額,或是(2)自行選擇申貸項目進行可貸金額之填寫作業。
- (1)依註冊繳費單登載之可貸金額申請,請依據您所就讀學校所開立之註冊繳費單登載之可貸金額填入即可,提醒若您的書籍費用、住宿費用已包含在學校所開立之註冊繳費單登載之可貸金額當中,請勿填寫書籍費及住宿費欄位;另,若您獲得教育補助費或助學公費亦請務必填寫。

### 第9頁,共29頁

|               | 直頁 〉 我要申請 申貸金額                                                      |  |
|---------------|---------------------------------------------------------------------|--|
| が順見 子 1×      | <b>·</b><br>請選擇申貸金額計算方式                                             |  |
| STEP2<br>申貸金額 | <ul> <li>依註冊繳費單登載之可貸金額</li> <li>20000 元</li> </ul>                  |  |
|               | *可另加貸以下項目                                                           |  |
|               | 1.書籍費 (如已含在可貸金額、請勿填寫) 3000 元                                        |  |
|               | 2.住宿費(如已含在可貸金額、請勿填寫) 元                                              |  |
|               | 3.海外研習費(限學海飛鵰或學海情珠得獎) 元                                             |  |
|               | <b>4.生活費</b> (限低收入戶或中低收入戶) 20000 元                                  |  |
|               | *應另扣除以下項目                                                           |  |
|               | 1.教育補助費或助學公費 元                                                      |  |
|               | (如您的註冊繳費單所登載的可貸金額已扣除此項費用,請勿填寫<br>如您的註冊繳費單所登載的可貸金額未扣除此項費用,請於此欄位填寫金額) |  |
|               | 本次申貸金額 <b>43,000</b> 元                                              |  |
|               | ○ 自行選擇申貸項目                                                          |  |

- (2) 依自行選擇申貸項目申請,請依據您擬申請的項目填寫;另,若您獲得教育補助費或助學公費亦
  - 請務必填寫。

| 請選擇申貸金額計算方式     |                   |                                          |                     |            |
|-----------------|-------------------|------------------------------------------|---------------------|------------|
| ○ 依註冊繳費單登載之可貸金額 | Ę                 |                                          |                     |            |
| ● 自行選擇申貸項目      |                   |                                          |                     |            |
| 1.學雜費<br>(含學分費) | 15000 元           | 5.書籍費                                    | 3000 元              |            |
| 2.學校平安保險        | 500 元             | 6.住宿費                                    | 元                   |            |
| 3.實習費           | 元                 | 7.海外研習費<br>(限學海飛島或學海惜珠得獎)                | 元                   |            |
| 4.音樂指導費         | 元                 | 8.生活費<br>(限低收入戶或中低收入戶)                   | 20000 元             |            |
|                 | *                 | 應扣除教育補助費或助學公費                            | π                   |            |
|                 | (如您的註冊)<br>如您的註冊組 | 譤費単所登載的可貸金額已扣除此項費用<br>數費單所登載的可貸金額未扣除此項費用 | ,請勿填寫<br>請於此欄位填寫金額) |            |
|                 |                   |                                          |                     |            |
| *               | 「力由伐全頞            | 38.500 -                                 |                     |            |
|                 | ~ <b>┐</b> ┮д业₩   |                                          |                     |            |
| 儲存 日            |                   | <歩                                       | 下一步                 | ₹ <b>`</b> |
|                 |                   | ↓ 上一步                                    |                     |            |

 完成【就讀學校及申貸金額】請點選下一步,將進入【對保分行】,您可選擇就近之所在地區進行對 保分行預約作業;選擇地區並按確認,將提供您所選擇的區域之對保分行供您選擇。

## 第10頁,共29頁

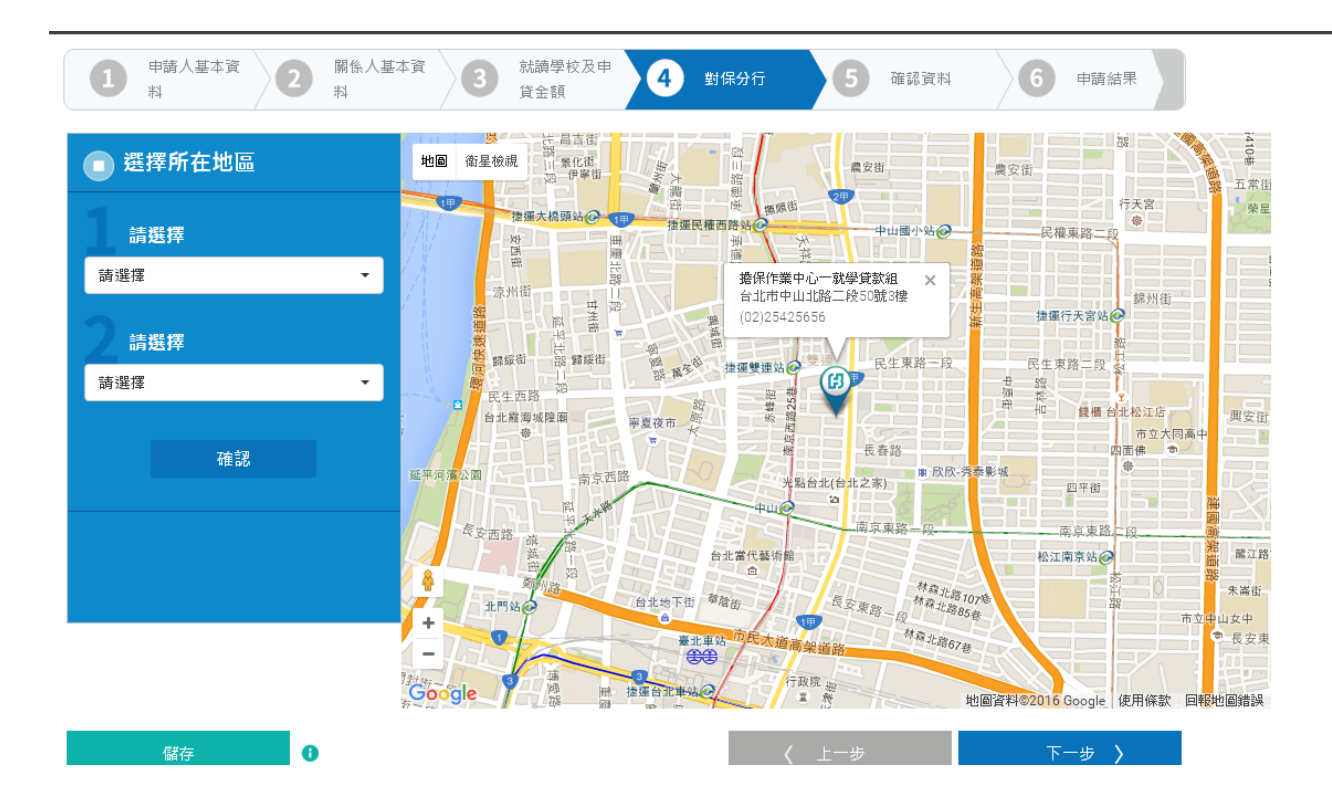

(1) 請選擇您擬預約的對保分行,並按我要預約。

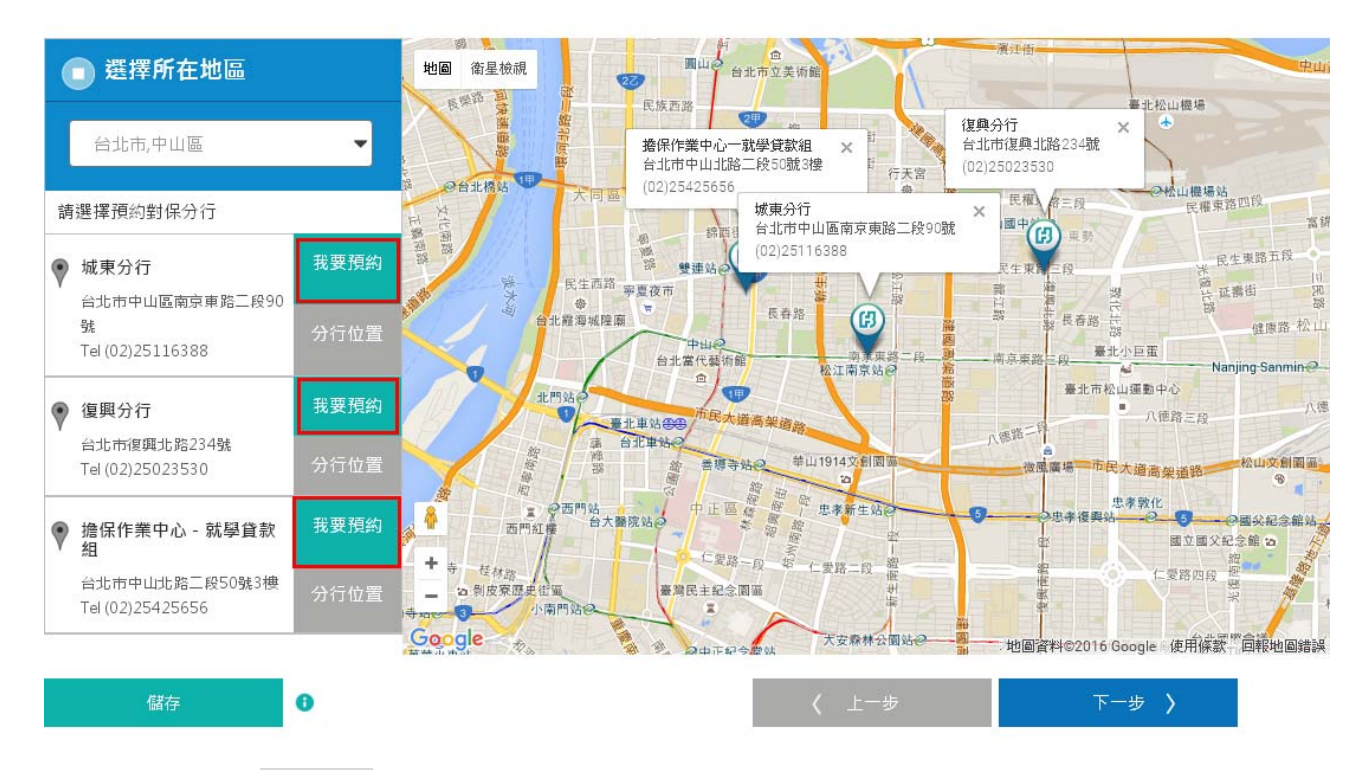

(2) 執行我要預約後,系統將帶入您所選定之對保分行可接受預約的日期,請選擇您可至分行對

保的日期及時間,並按下一步。

### 第11頁,共29頁

| 道<br>( | 1     我要申請       申請人基本資<br>料     2       | 關係人基本<br>料 | <sup>ă</sup> 3 | 就讀學校及<br>貸金額             | 4                                      | 對保分行                | 5          | 確認資料                     | 6               | 申請結果    |
|--------|------------------------------------------|------------|----------------|--------------------------|----------------------------------------|---------------------|------------|--------------------------|-----------------|---------|
|        | 選擇所在地區                                   |            | 2016           | 年七                       | 月                                      |                     |            |                          |                 | < >     |
|        | 台北市,中山區                                  | •          | 日              | 26                       | - 27                                   | 28                  | ≡<br>29    | <b>四</b><br>30           | 五<br>1          | 六<br>2  |
| 請      | 選擇預約對保分行                                 |            |                | 3                        | 4                                      | 5                   | 6          | 7                        | 8               | 9       |
| •      | 城東分行<br>台北市中山區南京東路二段90                   | 我要預約       |                | 10                       | 11                                     | 12                  | 13         | 14                       | 15              | 16      |
|        | 號<br>Tel (02)25116388                    | 分行位置       |                | 17                       | 18                                     | 19                  | 20         | 21                       | 22              | 23      |
| •      | 復興分行                                     | 我要預約       |                | 24                       | 25                                     | 26                  | 27         | 28                       | 29              | 30      |
|        | 台北市復興北路234號<br>Tel (02)25023530          | 分行位置       |                | 31                       | 1                                      | 2                   | 3          | 4                        | 5               | 6       |
| •      | 擔保作業中心 - 就學貸款<br><sup>妇</sup>            | 我要預約       | AM09:00        | -10:00 尚可                | <b>預約</b> 4人                           | O AM10:00-          | 11:00 尚可預約 | 的 4人 🌰 AM                | 11:00-12:00 尚   | 间預約 4人  |
|        | "日<br>台北市中山北路二段50號3樓<br>Tel (02)25425656 | 分行位置       | ● PM01:        | 00-02:00 尚               | 可預約 4人                                 | PM02:00-0           | 03:00 尚可預∦ | 95人 🌔 PN                 | /103:00-04:00 i | 尚可預約 5人 |
|        |                                          |            | 已預約對           | 保分行: 擔<br>台;<br>50<br>Te | 保作業中心 -<br>北市中山北路<br>號3樓<br>(02)254256 | 就學貸款組<br>結二段<br>556 | 對保時間:      | 2016/07/27<br>AM10:00-11 | :00             |         |

7. 完成【對保分行】預約後,將進入【確認資料】,請您務必檢視並完成資料確認,若有資料須修

改,請按修改,系統將導引您至修改頁面。

| 1 申請人基本資<br>料 | 2         關係人基本資料         3         就調學校及申<br>貸金額         4 | 對保分行 5       | 確認資料 6 申請結  |
|---------------|-------------------------------------------------------------|--------------|-------------|
| / 申請人基本       | 資料                                                          |              |             |
|               | 申請人                                                         |              | 📝 修改        |
| 身分證字號         | T2228                                                       | 戶籍電話 (02)29  |             |
| 姓名            | 林小娟                                                         | 通訊電話 (02)29  |             |
| 生日            | 民國0                                                         | 行動電話 09211   |             |
| 婚姻狀況          | 未婚                                                          | Email yichua |             |
| 戶籍地址          | 新北市                                                         |              |             |
| 通訊地址          | 新北市                                                         |              |             |
|               | 家庭狀況                                                        |              | <b>区</b> 修改 |
| 家庭狀況          | 父母雙方健在且婚姻關係持續中,父母雙方皆擔任連帶保證。                                 | ٨.           |             |
|               |                                                             |              |             |

## 第12頁,共29頁

|                                                                                                    | 父親 (為連帶保證人/合計所得對象)                              |              |       | Ø | 修改 |
|----------------------------------------------------------------------------------------------------|-------------------------------------------------|--------------|-------|---|----|
| 身分證字號                                                                                                    | T102                                            | 通訊電話         | (02)2 |   |    |
| 姓名                                                                                                    | 林爸爸                                             | 行動電話         | 0921  |   |    |
| 生日                                                                                                    | 民國0                                             |              |       |   |    |
| 戶籍地址                                                                                                    | 新北市                                             |              |       |   |    |
|                                                                                                    |                                                 |              |       |   |    |
|                                                                                                    | 母親 (為連帶保證人/合計所得對象)                              |              |       | Ø | 修改 |
| <b>夏</b><br>身分證字號                                                                                                    | 母親 (為連帶保證人/合計所得對象)<br>T22                       | 通訊電話         |       | Ø | 修改 |
| <b>夏</b> 分證字號<br>姓名                                                                                                    | 母親 (為連帶保證人/合計所得對象)<br>T22<br>林媽媽                | 通訊電話<br>行動電話 |       | Ø | 修改 |
| <b>夏</b> 分證字號<br>身分證字號<br>姓名<br>生日                                                                                                    | 母親 (為連帶保證人/合計所得對象)<br>T22<br>林媽媽<br>民國04        | 通訊電話<br>行動電話 |       | Ø | 修改 |
| <ul> <li>         ・</li> <li>         ・</li></ul> | 母親 (為連帶保證人/合計所得對象)<br>T22<br>林媽媽<br>民國04<br>新北市 | 通訊電話<br>行動電話 |       | Ø | 修改 |

|                       |                                                  |                    |                     | 1977  |
|-----------------------|--------------------------------------------------|--------------------|---------------------|-------|
| \$                    | 甲貸金額                                             |                    |                     | 16 (X |
| 學雜費                   | 15,000元                                          | 書籍費                | 3,000元              |       |
| 學校平安保險                | 500元                                             | 住宿費                | 0元                  |       |
| 賓習書                   | 0元                                               | 海外研習費              | 0元                  |       |
| 音樂指導費                 | 0元                                               | 生活費                | 20,000元             |       |
|                       | 應扣                                               | 除教育補助費或助學公費        | 0元                  |       |
|                       |                                                  | 本次申貸金額             | 38,500 <sub>π</sub> |       |
| / 對保分行                |                                                  |                    |                     |       |
| <b>對保分行</b><br>預約對保分行 | 擔保作業中心 - 就學貸款組(台北市中山北路二段<br>號3樓)<br>(02)25425656 | 50 預約對保時間 2016/07, | /27 AM10:00-11:00   | 修改    |

8. 完成【確認資料】後,請務必攜帶就學貸款申請相關文件並連同保證人至您所預約的對保分行完

成就學貸款對保作業。

注意事項:

✓ 由父母(或監護人、或保證人)陪同學生至指定之對保分行辦理簽約對保手續。
 第 13 頁,共 29 頁

- ✓ 請攜帶註冊繳費單據正本(或其他經學校簽章填註可貸金額之證明文件)。
- ✓ 請攜帶學生本人及保證人之身分證正本、印章。
- ✓ 請攜帶細記事之最近三個月內全戶戶籍謄本(含學生本人、父母(或監護人)、配偶及保證

人,如戶籍不同者,須分別檢附)。

✓ 若由父母(或監護人)、配偶以外之人擔任保證人者,需另檢附保證人之所得稅扣繳憑單或

不動產所有權狀影本或在職證明或薪資證明或最近三個月薪資轉帳之存摺影本或其他收入

證明文件。

/ 對保手續費新臺幣100元。

| <u>首頁</u> ) 我要申請             |                     |                  |                    |      |        |
|------------------------------|---------------------|------------------|--------------------|------|--------|
| 1 <sup>申請人基本資</sup><br>料 2   | 關係人基本資<br>料         | 就讀學校及申<br>貸金額    | 對保分行 5             | 確認資料 | 6 申請結果 |
| 申請結果 💙 您已成                   | 功送出申請資料!            |                  |                    |      |        |
| 申請時間 2016/07/                | 24 14:30:08         |                  |                    |      |        |
| 預約對保分行 擔保作業                  | □心 - 就學貸款組(台北市中)    | 山北路三段50號3樓) (02) | 25425656           |      |        |
| 預約對保時間 2016/07/              | 27 AM10:00-11:00    |                  |                    |      |        |
| 您已順利完成就學貸款線上<br>註冊懲費單/住宿費用單據 | 申請書填寫,提醒您攜帶以        | 下證件並連同保證人至預      | 約對保分行辦理            |      |        |
| 本人(林*娟)、父親(林*爸)              | 、母親(林*媽)之身分證及印      | 章                |                    |      |        |
| 戶籍謄本或新式戶口名簿                  |                     |                  |                    |      |        |
| <b>二</b> 需為最近三個月且記事欄需        | 洋載,包含本人(林*娟)、父親     | (林*爸)、母親(林*媽)如戶  | <b>善</b> 不同者,需分別檢附 |      |        |
| 政府機關出具之低收入戶頭                 | <b></b><br>切中低收入戶證明 |                  |                    |      |        |
|                              |                     |                  |                    |      |        |

9. 完成【分行對保】後,請將對保完成之「就學貸款申請書 / 撥款通知書」共計三張,一張由銀行

收執、一張由學生送交學校、另一張由學生存執。

<mark>六、「線上續貸」功能:</mark>

1. 線上續貸功能僅提供已簽立本行就學貸款網路服務契約條款、且本次就學貸款申請為同一教育階

段學程同一學校第二次(含)以後申請,且保證人不變。

## 第14頁,共29頁

- 申請步驟同【我要申請】步驟一~三·請依序填寫您的【申請人基本資料】、【關係人基本資料】、 【就讀學校及可貸金額】。
- 3. 【上傳文件】,請將你的就學貸款申請文件透過上傳文件功能上傳即可。

提醒您,請立即上傳您的身分證正反面、註冊繳費單,及低(中低)收入卡,或低(中低)收入戶證明 (上傳文件格式限 PNG、JPG、TIF、GIF、PDF 檔),以確認您的生活費申貸資格,並加速申請 流程。本系統提供預覽功能,建議您可先行預覽您所上傳的文件是否清晰,以避免文件不清晰而

退件。

| <u>首頁</u> ) 我要申請                                              |                       |                                     |           |
|---------------------------------------------------------------|-----------------------|-------------------------------------|-----------|
| 申請人基本資         2         關係人基           科         2         科 | 本資<br>3 就讀學校及申<br>貸金額 | 4         上傳文件         5         確認 | 資料 6 申請結果 |
|                                                               |                       |                                     |           |
| 請上傳以下文件 🚹                                                     |                       |                                     |           |
|                                                               | 檔案名稱                  | 上傳/修改                               | 預覽        |
| 身分證正面影本                                                       | 無                     | 上傳檔案                                | Q         |
| 身分證反面影本                                                       | 無                     | 上傳檔案                                | Q         |
| <b>註冊繳費單</b><br>(含註冊繳費單、住宿費用)                                 | 無                     | 上傳檔案                                | Q         |
|                                                               |                       |                                     |           |
| 儲存                                                            |                       | < 上─步                               | 下一步 >     |
|                                                               |                       |                                     |           |

4. 完成【上傳文件】後·將進入【確認資料】·請您務必檢視並完成資料確認·若有資料須修改·

請按修改,系統將導引您至修改頁面。

| ↓ 我要申讀  |                  |            |   |    |
|---------|------------------|------------|---|----|
|         | 申請人              |            |   | 修改 |
| 身分證字號   | A                | 戶籍電話 (02)  |   |    |
| 姓名      | 高振               | 通訊電話 (02): |   |    |
| 生日      | 民國(              | 行動電話 09    |   |    |
| 婚姻狀況    | 未婚               | Email      |   |    |
| 戶籍地址    | 台北市文山            |            |   |    |
| 通訊地址    | 台北市文山            |            |   |    |
|         | 家庭狀況             |            | Ø | 修改 |
| 家庭狀況    | 父母一方過世,母親擔任連帶保證人 |            |   |    |
|         |                  |            |   |    |
| 🖊 關係人基本 | 資料               |            |   |    |
|         |                  |            |   |    |

通訊電話 (

行動電話 0

身分證字號 H

姓名郭

戶籍地址 台北市文山

生日 民國(

| <b>T</b> | 就讀學校   |        |      |                  |           | Ø   | 修改 |
|----------|--------|--------|------|------------------|-----------|-----|----|
| 教育階段     | 大學、四技  |        |      | 升學年級             | 2年B班      |     |    |
| 學校名稱     | 私立 私立; |        |      | 學號               | 4         |     |    |
| 科系所      | 機械工程學系 |        |      | 入學日期             | 民國103年09月 |     |    |
| 在職專班     | 否      |        |      | 預計畢業時間           | 民國108年06月 |     |    |
| \$       | 申貸金額   |        |      |                  |           | Ø   | 修改 |
| 學雜畫      |        | 8,888元 |      | 書籍費              |           | 0元  |    |
| 學校平安保險   |        | 0      |      | 住宿費              |           | 0元  |    |
| 實習費      |        | 0      |      | 海外研習費            |           | 0元  |    |
| 音樂指導費    |        | 0      |      | 生活費              |           | 0元  |    |
|          |        |        | 應扣除教 | <b>対育補助費或助學公</b> | 書         | 0元  |    |
|          |        |        |      |                  | 本次申貸      | 資金額 |    |

| 身分證正面影本                     | CC09.pdf                                       | 修改檔案                      | Q |
|-----------------------------|------------------------------------------------|---------------------------|---|
| 身分證正面影本                     | CC09.pdf                                       | 修改檔案                      | Q |
| 身分證反面影本                     | 無                                              | 修改檔案                      | Q |
| 註冊單                         | CC09.pdf                                       | 修改檔案                      | Q |
| 按「確認」後,本行將寄<br>若該手機號碼錯誤或5分數 | 酸六位數交易驗證碼至您手機號碼 097580<br>童內未收到交易驗證碼,請浴客戶服務專線( | 1289;<br>02-8751-6665按 5。 |   |

5. 完成【確認資料】後,本行系統將寄發六位數交易驗證碼至您所存留的手機號碼中,請於5分鐘 內輸入交易驗證碼,並執行確認鍵完成線上續貸申請。本行並將寄發【線上續貸】申請 Email 通 知,如下圖示。

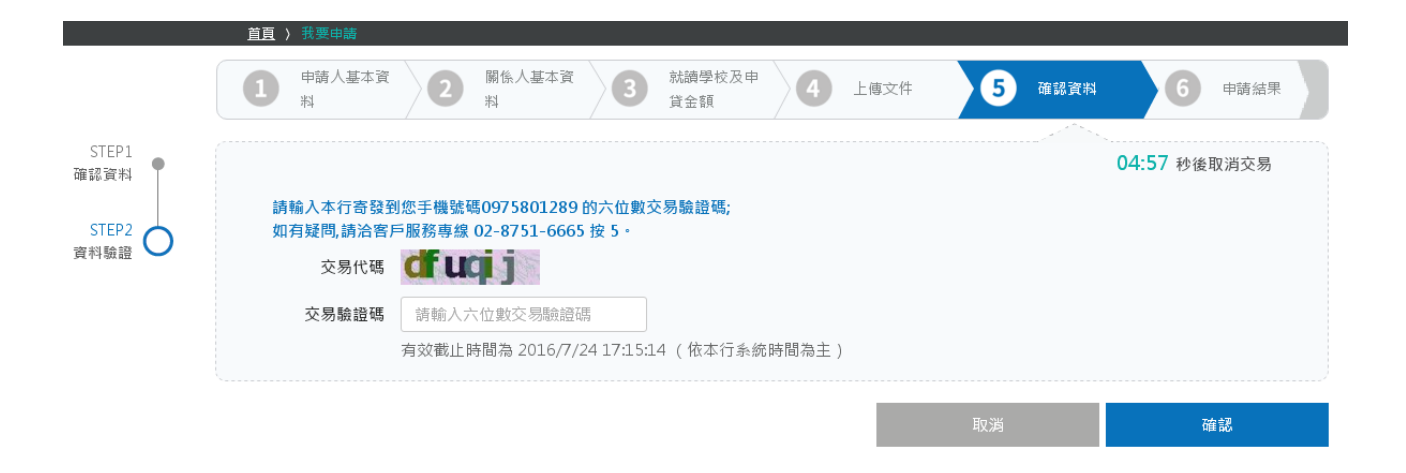

## Email 主旨:台北富邦銀行就學貸款服務專區申請就學貸款線上續貸交易「成功」通知 Email 內文:

| 日北富邦銀行                                                                       | Ŧ                                                                                                    | 02-8751-6665 www.fubon.com                   |            |
|------------------------------------------------------------------------------|----------------------------------------------------------------------------------------------------|----------------------------------------------|------------|
| 親愛的客戶您好<br>您已於 2016/03/26<br>本行將進行審核作業<br>此信件為本行系統<br>(若您有相關疑問,)<br>台北靁邦銀行貼心 | 5 18:03:08 透過台北富邦銀行就學貸款服務專區<br>・ 並以 Email 通知您審核結果。<br>5 自動發送之通知,敬請參考。<br>請洽客戶服務專線 02-8751-6665 按 5,以 都<br>5 提醒您!) | 執行申請就學貸款線上續貸交易,<br>確保您的權益。                   |            |
| ▶ 申請就學賞                                                                      | 款線上續貸                                                                                                    |                                              | 同交易結果      |
| 申請時間                                                                         | 2016/02/19 09:07:16                                                                                               | 速審核您的案件。                                     | <b>HUA</b> |
| 您已順利完成編<br>若審核結果為「<br>若審核結果為「                                                | <ul> <li>上續貸申請・本行將進行審核作業・會</li> <li>通過」時・請您再次進入本功能列印申請書(收執關<br/></li> <li>★通過」時・請您依據不通過之原因・再次進入本     </li> </ul>  | 以 Email 通知您審核結果。<br>)交付學校。<br>功能儘速修改後重新送出申請。 |            |
|                                                                              | 立即登入就學貸款服務專區                                                                                                    |                                              |            |

6. 本行於收到您的【線上續貸】申請後,將進行後續審理作業,並將以 Email 通知您審查結果。Email

圖示如下,請於收到此通知後,登入服務專區列印您的收執聯繳交予學校完成就學貸款申請;線

上續貸之收執聯請以具有台北富邦銀行線上續貸專用章戳為憑。

## 第18頁,共29頁

#### 1.通過

. .

Email 主旨:台北富邦銀行就學貸款服務專區申請就學貸款線上續貸交易「審核通過」通知 Email 内文:

| <b>门</b> 台北富邦銀行                                                                                                    | 02-8751-6665 www.fubon.com            |
|----------------------------------------------------------------------------------------------------|---------------------------------------|
| 親愛的客戶您好                                                                                                    |                                       |
| 您已於 2016/03/26 18:03:08 透過台北富邦銀行就學貸款服<br>線上續貸交易,審核結果為「✔通過」,請您 <u>自行列印申請</u><br>可完成就學貸款申請。<br>此信件為本行系統自動發送之通知,敬請參考。 | 8務專區執行申請就學貸款<br><u>書(收執聯)</u> 後交付學校,方 |
| (若您有相關疑問,請洽客戶服務專線 02-8751-6665 按 5, 以 確<br>台北富邦銀行貼心提醒您!)                                                           | 雀保您的權益。                               |
| 立即登人就學貸款服務專區                                                                                                    |                                       |
|                                                                                                    |                                       |

台北属邦銀行 敬上

#### 台北富邦銀行提醒您

※本電子原件之內容及其船件換由台北黨邦商票銀行所導送的含之資料僅供指定之收件人使用。除了本電子原件所指定之收件人外,任 何人或公司不得就本電子原件金 部或部分之內容為簡牘,確製、轉巻、公開、保存成為其包使用。若依非指定之收件人類立即增知台北 高邦銀行,並完全面除本電子都件,謝辦您的合作。※本行不會 透過網路或任何EMAL形式直接失瞭個人國教紀錄或置史公果明編編集。本行亦不會以EMAL形式要求意填算或變更就學員軟服指專屬密碼。特比婆羅忍不要养您的圖 人種和資料或相號密碼回覆給任何人亦請勿直接回覆非信,候來接觸可疑電子郵件、信命、電筋或簡相導,請謹慎確認。 X 使用本行就學業軟態語專區意,請先確認過 其之正確性<u>https://schooltaipeifubon.com.tw/scSnv/html/pages/jsp/index.jsp</u>.若有任何提問與識讚歡迎與台北重邦商樂緩行響戶服務中心.(02-8751-6665)法為,成 报打 165 反踪驅等線。以避免受驅上黨。

#### | 台北富邦銀行 | 就學貸款服務專區 |

| 囲まれ             | 地址                                  |                                             | 墨图                     |                                   |                        |                                        |             |            |           |               |                 |                           |                 |                 |                  |          |       |                    |                |
|-----------------|-------------------------------------|---------------------------------------------|------------------------|-----------------------------------|------------------------|----------------------------------------|-------------|------------|-----------|---------------|-----------------|---------------------------|-----------------|-----------------|------------------|----------|-------|--------------------|----------------|
| 6-M             | ail 帳號                              |                                             | selin                  | a7375@yahoo.                      | com.tw                 |                                        |             |            |           |               |                 |                           |                 |                 |                  |          |       |                    |                |
| ŧ:              | 本次請撥金嶺                              | 費若成功撥交予本                                    | 申請聲撥                   | 該通知書所載                            | 就讀學校後                  | ,本行將發                                  | 圣息照刻送货      | ē上開「E      | MAIL帳號」   | 通知借款人         | •               |                           |                 |                 |                  |          |       |                    |                |
| 优 <b>讀</b><br>斗 | 學校:001<br>系: 生物1                    | -任字术                                        |                        |                                   |                        |                                        |             | 교상         |           | □高中職(<br>□學十後 | )五専 ロニ<br>頭士班(他 | ■ ロニ技 図大!<br> 業年限以二年      | 學、四技 [<br>計,若未異 | ]大學醫學<br> 業應毎學! | (牙醫)系(<br>明辦理延期) | □七年一貫制   |       |                    |                |
| -               |                                     |                                             |                        |                                   |                        |                                        |             | M4Þ        | ∐1%       | 1.01-0        | ]博士班(個          | 業年限以四年                    | 計,若未編           | (業應毎学)          | 明辦理延期)           |          |       | 1. With star selec |                |
| 単数              | :二牛 坊                               | 姓 学祝:41030<br>見ず変変の表                        | J9U44                  | 22 -+ 24 de t/2 eb                | 8 A 0 - 7              |                                        | int -       |            |           | 人學牛月          | 2014 年 09       | 月                         |                 | 應畢業             | 年月:2019。         | + U6 月   |       | 在職専址:              | ☑冶;□是          |
| P init          | 人(信款人)                              | 是省子有公賞、<br>(供数1) 支扣關                        | 字雅賞測                   | (兜乳教育部則)                          | 学生 ( 123)              | `;□是,「                                 | 13 元        |            | (位于,由注)   | //###A   \    | 無いる手がいめ         | tir -t- etc Bit das 125 t |                 |                 |                  |          |       |                    |                |
| 1 ·             | 以上甲請へ                               | (信款人) 之相關                                   | 学稽真社                   | 朝兴所私謂寧                            | 123建1共之貢               | ************************************** | , 本1] 操作型 間 | 11821友3011 | 118 上,由进入 |               | <b>燕須里新</b> 模   | 局平中請置假6                   | (池川香。           |                 |                  |          |       |                    |                |
| 甲耳 本語 単         | 額度新台幣<br>諸撥金額新台<br>人(借款人)<br>寫本申請暨撥 | (大鳥) — 日 捌<br>(竹寫) — 日<br>如享有公費或教<br>該該通知書。 | 招 👻 禹<br>5 拾 月<br>育部各項 | 警 什 警 伯 警<br>諱 萬 参 仟 伍<br>i補助(例如教 | 『招楽元型<br>佰零拾零<br>音部「齊一 | ≝。<br>: 元整。<br>公私立高中                   | 中職(含五専      | 前三年)       | 學費方案」補    | 前等),本         | 行得逕依申           | 请人(借款人)                   | 就讀學校            | 通報本行之           | 就學貸款申1           | 竟名冊內之貸款。 | 金額,修正 | 本次諸撥金額,            | 43,<br>申請人(借款人 |
| 营款              | 用途: 繳交                              | 學雜費、實習費、                                    | 書籍費                    | 、住宿費、學生                           | 團體保險費                  | 書、音樂指                                  | 導費、海外4      | 研修費及生      | ±活費。      |               |                 |                           |                 |                 |                  |          |       |                    |                |
| 88              | 稱謂                                  | 姓名                                          |                        | 身分<br>統一編                         | 證<br>報號                |                                        |             |            |           | 戶新            | 地址              |                           |                 |                 |                  | 聯絡電話     |       | 筆任連帶<br>保證人        | 備註             |
| 1991            | 父親                                  | 쓭                                           |                        | C120                              |                        | 基隆市七                                   |             |            |           |               |                 |                           |                 |                 | C                |          |       | 是                  | 合計所            |
|                 | 母親                                  | 楊                                           |                        | C220                              |                        | 基隆市七                                   |             |            |           |               |                 |                           |                 |                 | 4                |          |       | 是                  | 合計所            |
| 係               | 監護人一                                |                                             |                        |                                   |                        |                                        |             |            |           |               |                 |                           |                 |                 |                  |          |       |                    |                |
|                 | 監護人二                                |                                             |                        |                                   |                        |                                        |             |            |           |               |                 |                           |                 |                 |                  |          |       |                    |                |
|                 | 配偶                                  |                                             |                        |                                   |                        |                                        |             |            |           |               |                 |                           |                 |                 |                  |          |       |                    |                |
| Y               | 其他<br>連帶<br>保證人                     |                                             |                        |                                   |                        |                                        |             |            |           |               |                 |                           |                 |                 |                  |          |       |                    |                |
| 算表              | <b>須知:</b>                          |                                             |                        |                                   |                        |                                        |             |            | 2         |               | ~               | -                         |                 |                 |                  |          |       |                    | ·              |

、本表於申諸人(借款人)每一學程第一次辦理時,作爲貸款申請書盤撥款通知之用,其後於該學程內各學期貸款時,僅作爲撥款通知之用。 關係人欄(1)父母未履種,或父母難已離婚但未協課卷任子女監護人,法定代理人由父母雙方共同擔任者,父母欄间頃填寫。(2)父母離婚,由單方(父或母)任監護人,得僅填父親或母親欄。(3)學生已婚,處配偶欄。(4)父母雙亡或不能行使監謬 母以外之第二人義任監護人者,《監護人欄。 - 本借款係依款府主管機關相關規定辦理並依規定補贴利息,爰此,申請人(借款人<u>茲同意</u>本行得將其個人資料及本借款相關資料提供予主管機關、臺北市政府、或提供予申請人(借款人)所就讀之學校轉傳送予主管機關。

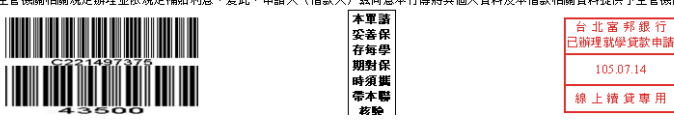

客服專線:(02)8751-6665 按5 學校代碼:001 對保編號:

7. 若您收到的 Email 為「未通過」·請依據信件中所說明之未通過原因,重新登入就學貸款服務專

區補齊申請資料,本行將協助續審作業。

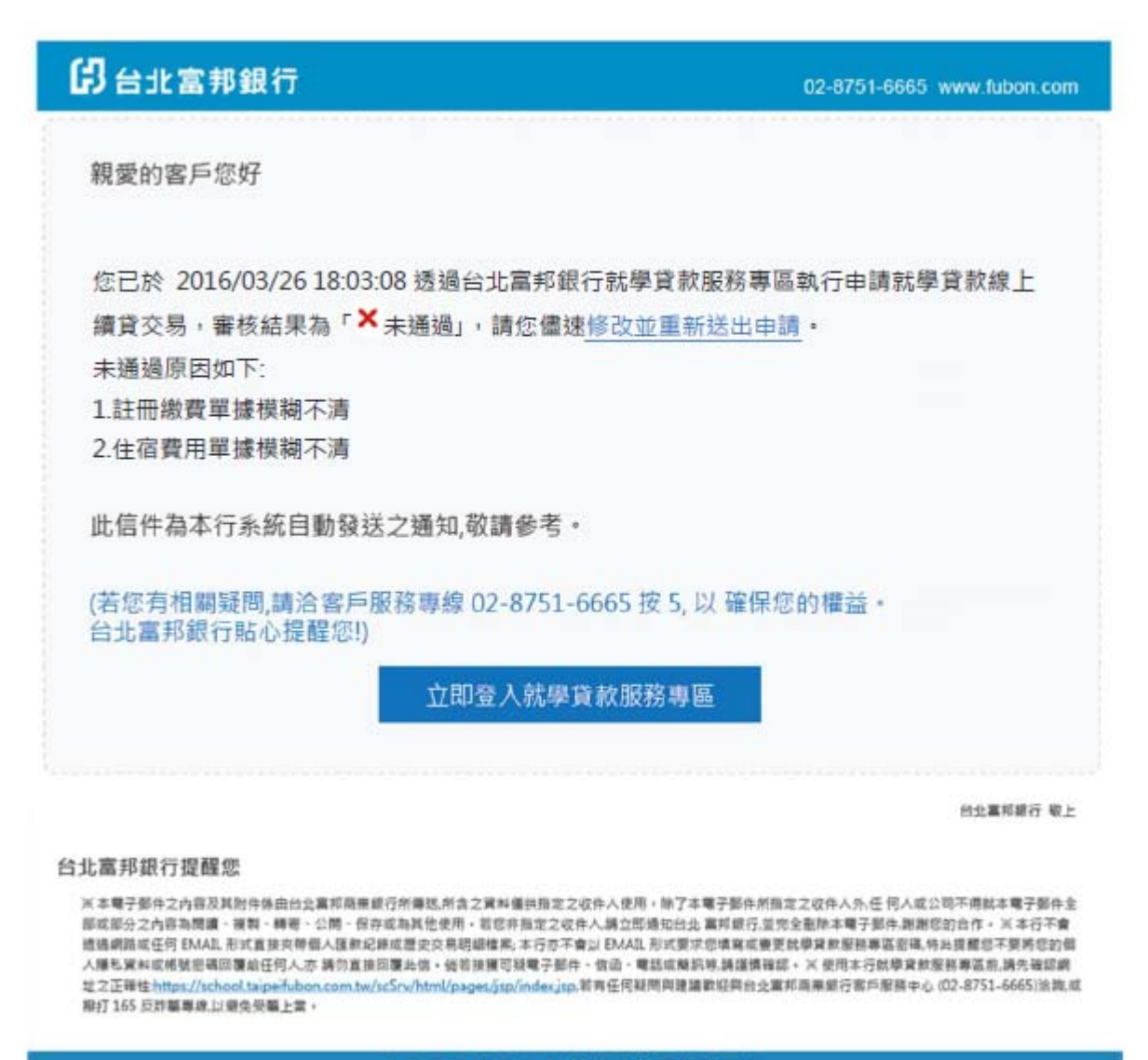

|台北富邦銀行| 就學貸款服務專區|

七、「延期/提前還款」功能:

1. 就學貸款戶若符合以下原因者,可透過本服務專區申請延後還款,若您有休退學等情形,亦可透

過本服務專區申請提前還款作業。提醒您,本功能僅提供已簽立台北富邦銀行就學貸款網路服務

契約條款者。

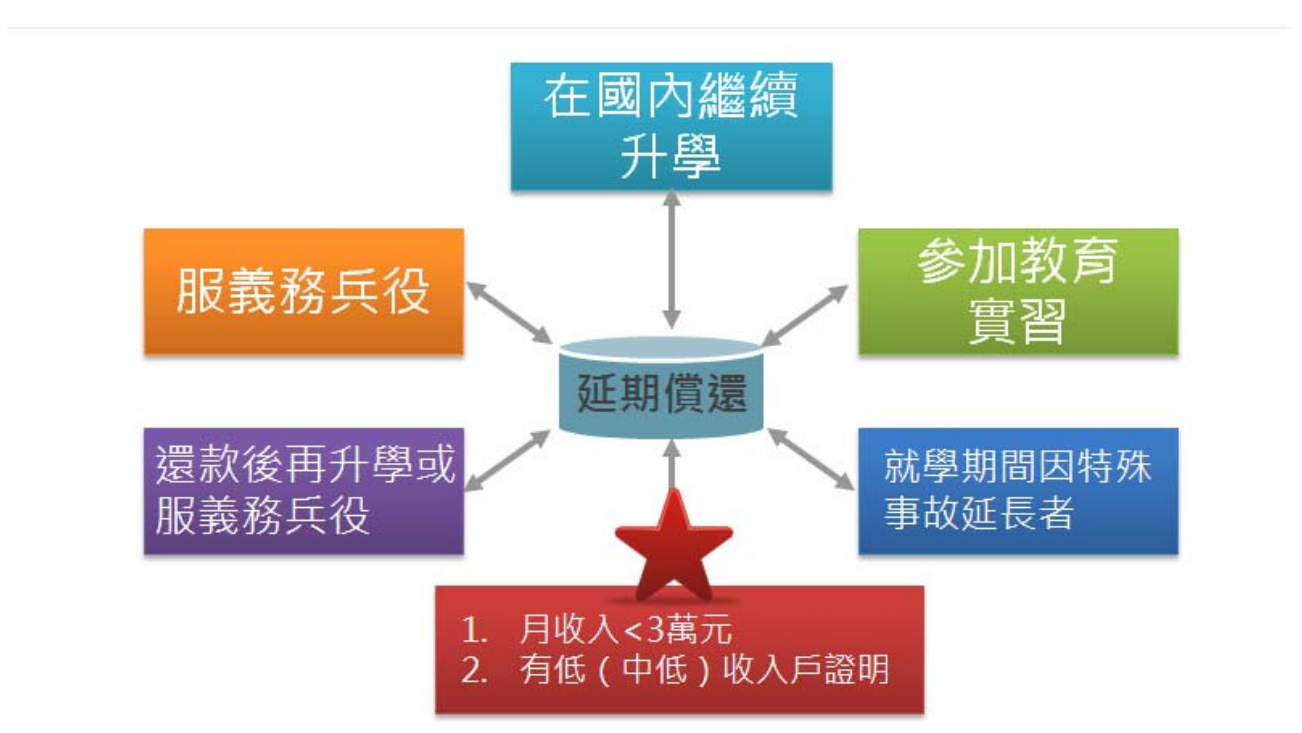

 就學貸款服務專區所提供之延期還款功能包含,延後/提前還款及緩繳本金/延長還款期間申請, 線上申請僅提供延後/提前還款申請者,如欲申請緩繳本金/延長還款期間者,可透過本服務專區 或表單下載區下載申請書並填寫完妥附上相關證明文件後,郵寄至【臺北市中山區中山北路二段 50號3樓台北富邦銀行就學貸款組收】。

| 口儿首邦致门机学具秋 |                                         |      |      |                                                      |
|------------|-----------------------------------------|------|------|------------------------------------------------------|
| 申請流程    我  | 要申請 帳務查詢                                | 延期還款 | 繳款資訊 | 個人資料                                                 |
|            | 延後/提前還款<br>提供線上申請延後/提前<br>還款服務・<br>了解更多 |      |      | 緩緻本金/延長還款期間<br>僅提供您書面申請服<br>務(申請書下載)・<br><b>了解更多</b> |

3. 延後/提前還款申請說明如下:

(1)請勾選以下圖示之申請資格,僅可擇一勾選,並點選下一步。

| Hi 你好,<br>只要你有簽署「 <u>就學貸款網路服務契約條款</u> 」,同時符合以下申請資格,即可線上申請就學貸款延後/提前還款期間的服務<br>驒! |
|---------------------------------------------------------------------------------|
| 請擇一勾選您所符合的申請資格                                                                  |
| ○ 繼續於國內升學                                                                       |
| ○ 繼續於國外升學(須個案經中央教育主管機關核准)                                                       |
| ○延畢                                                                             |
| ○ 服義務兵役                                                                         |
| ○ 參加教育實習                                                                        |
| ○休學/退學                                                                          |
| ○ 提早畢業                                                                          |
| 下一步)                                                                            |
|                                                                                 |

(2)請填入日期·點選下一步。

<u>首頁</u> 〉 <u>延期還款</u> 〉 延後/提前還款

| 1 輸入資料    | 2 上傳證明文件            | 3      | 確認資料         | 申請結果  |
|-----------|---------------------|--------|--------------|-------|
| 延後/提前還款原因 | 繼續於國內升學             | •      |              |       |
| ſ         | 預計畢業日期 民國 108 年 6 月 | ∃ 1  日 |              |       |
| L         |                     |        |              |       |
|           |                     |        |              |       |
|           |                     |        | <b>〈</b> 上一步 | 下一步 > |

(3)請上傳文件·點選下一步。

|                | 2 上傳證明文件 3 | 確認資料  | 4 申請結果 |
|----------------|------------|-------|--------|
| 請確認學生證是否有本期註冊章 |            |       |        |
| 胡工博以下又什 🕕      | 檔案名稱       | 上傳/修改 | 預覽     |
| 身分證正面影本        | 無          | 上傳檔案  | Q      |
| 身分證反面影本        | 無          | 上傳檔案  | Q      |

## 第22頁,共29頁

(3)進入結果確認·您可透過此頁面預覽或修改您的申請資料·如無問題請點選確認。

| 延後/提前還款原因 灌鑽於國內升學<br>預定畢業日期 108年6月1日 |            |       | ▲ 修改 |
|--------------------------------------|------------|-------|------|
| ✔ 證明文件                               |            |       |      |
|                                      | 檔案名稱       | 上傳/修改 | 預覽   |
| 身分證正面影本                              | CC09.pdf   | 修改檔案  | Q    |
| 身分證反面影本                              | CC09.pdf   | 修改檔案  | Q    |
| 學生證正面影本(須蓋有繼續升學學校之註冊章戳)              | CC09.pdf   | 修改檔案  | Q    |
| 學生證反面影本(須蓋有繼續升學學校之註冊章戳)              | CC09.pdf   | 修改檔案  | Q    |
|                                      |            |       |      |
| 「確認」後,本行將寄發六位數交易驗證碼簡訊至您手機號碼 (        | 975801289; |       |      |

(4)完成【確認資料】後,本行系統將寄發六位數交易驗證碼至您所存留的手機號碼中,請於5分

鐘內輸入交易驗證碼執行確認鍵完成申請。本行將以簡訊方式通知您審核結果。

|                            | BC/ 17E RU 20377A                                     |                                                  |             |      |      |              |  |
|----------------------------|-------------------------------------------------------|--------------------------------------------------|-------------|------|------|--------------|--|
| 1 輸入資料                     |                                                       | 2 上傳證明文件                                         | 3           | 確認資料 | 4    | 申請結果         |  |
|                            |                                                       |                                                  |             |      |      |              |  |
|                            |                                                       |                                                  |             |      | 交易驗證 | 登碼有效時間 04:57 |  |
| 如有疑問,請洽客戶                  | 5服務専線 02-8751-0                                       | 6665按5。                                          | , 1907      |      |      |              |  |
| 如有疑問,請洽客戶<br>交易代碼          | ■服務専線 02-8751-<br>WX <b>rjyi</b>                      | 6665按5。                                          | 909)        |      |      |              |  |
| 如有疑問,請洽客戶<br>交易代碼<br>交易驗證碼 | <b>服務専線 02-8751-</b><br><b>WX r j y i</b><br>請輸入六位數交易 | 6665 按 5。<br>赐酸證碼                                |             |      |      |              |  |
| 如有疑問,請洽客戶<br>交易代碼<br>交易驗證碼 | 服務専線 02-8751-0<br>WX 「」 У 」<br>請輸入六位數交易<br>有效截止時間為 20 | <b>6665 按 5 •</b><br>鴉魚證碼<br>16/7/24 17:55:03 (依 | 成本行系統時間為主 ) |      |      |              |  |
| 如有疑問,請洽客戶<br>交易代碼<br>交易驗證碼 | 服務専線 02-8751-1<br>WX () ) )<br>請輸入六位數交易<br>有效截止時間為 20 | <b>6665 按 5 •</b><br>鴉鏡證碼<br>16/7/24 17:55:03 (依 | t本行系統時間為主)  |      |      |              |  |

第23頁,共29頁

| 1 输入資料                                  | 2 上傳證明文件 3 確認資料 4 申請結果                                                                                                    |
|-----------------------------------------|----------------------------------------------------------------------------------------------------|
|                                         |                                                                                                    |
| 申請結果                                    | 愈已成功送出申請資料!審核結果將另以簡訊通知。<br>如您要異動本次申請資料,請浴窖戶服務專線 02-8751-6665 按5                                                                                      |
| 申請時間                                    | 2016/03/12 14:28:56                                                                                                    |
| 中請原因                                    | 繼續於國內升學<br>預計畢業日期 民國107年6月15日                                                                                                    |
| 注意爭項:                                   |                                                                                                    |
| <ol> <li>本次申請扣經<br/>·</li></ol>         | 覺行核准,低軟人同意目前條稅定之學與完成目(或设事、教育費固期滿目)後滿一年之 次日起(就讀在職專<br>)畢業完成之文日起),依原訂借據約定方式質濃,如有提前罪業、學 業停止或提前退伍等情事,除進主動檢<br>7所,並電目提而譯業、學業停止或提前退伍日滿一 年之次日起,依原訂借書約定方式質濃。 |
| <ol> <li>本文申請內容如<br/>正。</li> </ol>      | 19與借款人所提供之資料或意應不符時,借款人同意實行得以電話方式洽借款人確認後進行以加註方式修                                                                                                    |
| <ol> <li>借款人願遵守回<br/>知書登切結書之</li> </ol> | F訂倍據及本通知書覽切結書之條款,本過知書暨切結書之約定如與原訂倍據之約定相紙 觸者,應依本過<br>2.的定辦理,其他學項仍適用原訂倍據之約定。                                                                            |
| 4. 借款人切结本中                              | ◎請苦係本人继程,且切结上開情事如有不實陳法,原自負法律費任。倘造成,費行損失,並陳負損害賠償費                                                                                                    |

八、「個人資料」功能:

1. 本服務專區提供您變更基本資料及變更代碼/密碼功能。

您可透過此功能進行您的個人基本資料變更或是使用者代碼/密碼之變更。

| 申請流程 | 我要申請                 | 帳務查詢                         | 延期還款 | 繳款資訊 | 個人資料                 |                                |
|------|----------------------|------------------------------|------|------|----------------------|--------------------------------|
|      | 變更基本<br>查詢/變更個<br>料。 | 資料<br>耐人基本資<br>登入 <b>變</b> 更 |      |      | 變更代<br>變更就聲<br>員代碼/4 | 碼/密碼<br>費款服務専區會<br>密碼。<br>登入愛更 |

就學貸款

| <u>首頁</u> 〉 <u>個人資料</u> 〉 變更 | 代碼/密碼  |   |               |   |      |
|------------------------------|--------|---|---------------|---|------|
| 1 輸入                         | 代碼/密碼  | 2 | 確認資料          | 3 | 變更結果 |
|                              |        |   |               |   |      |
|                              |        |   |               |   |      |
| 新的使用者代碼                      | 請輸入    |   | (請輸入6-10位英數字) |   |      |
|                              | 4++4.3 |   |               |   |      |
| 新的使用者密碼                      | 前期八    |   | (詴າ八0-10位央数子) |   |      |
| 新的使用者密碼                      | 請再次輸入  |   | (請輸入6-16位英數字) |   |      |
|                              |        |   |               |   |      |
|                              |        |   |               |   |      |
|                              |        |   |               |   |      |
|                              |        |   |               |   |      |

#### 注意事項:

- 1. 為提升您的交易安全,「使用者代碼」需為6至10位,「使用者密碼」需為6至16位(英文字一律視為大寫)。
- 2. 「使用者代碼」及「使用者密碼」須包括英文及數字;不得為相同的英數字、連續英文字或連號數字。
- 3. 使用者代碼及密碼設定,請勿使用個人顯性資料(如生日、身分證、車號、電話號碼、帳號及相關資料號碼),以策安全。
- 4. 「使用者代碼」或「使用者密碼」不得與「身分證字號」全部或部分重複。
- 5. 「使用者密碼」不得與「使用者代碼」全部或部分重複。

| 首頁 〉 個人資料 | > 變更基本資料      |       |                                          |  |
|-----------|---------------|-------|------------------------------------------|--|
| ● 申請人     | 基本資料          |       | 🗹 修改                                     |  |
| 身分證字號     | A127****23    | 通訊電話  | (02)135******                            |  |
| 姓名        | 高*唐           | Email | ****les>>>>>>>>>>>>>>>>>>>>>>>>>>>>>>>>> |  |
| 生日        | 民國084年10月2*日  |       | ****                                     |  |
| 婚姻狀況      | 未婚            | 行動電話  | 097******                                |  |
| 戶籍電話      | (02)135****** | 戶籍地址  | 台北市文山區****************                   |  |
|           |               | 通訊地址  | 台北市大安X***************                    |  |
|           |               |       |                                          |  |

注意事項:

為符合「金融監督管理委員會指定非公務機關個人資料檔案安全維護辦法」之規定,本行就學貸款服務專區內,涉及個人資料之交易,部分資料將以遮蔽之方 式進行保護,若導致您無法確認資料之正確性,請您至本行櫃檯辦理或治24HR客服中心02-8751-6665按5將有專人竭誠為您服務。

## 九、「個人資料」功能:

1. 本服務專區提供您我的貸款及還款明細查詢功能。提醒您,本功能僅提供已簽立台北富邦銀行就

## 學貸款網路服務契約條款者。

| 邦銀行 就 | <b>尤學貸款</b> |               |                 |      |      |                                |
|-------|-------------|---------------|-----------------|------|------|--------------------------------|
|       | 申請流程        | 我要申請          | 帳務查詢            | 延期還款 | 繳款資訊 | 個人資料                           |
|       |             | 我的貸款<br>查詢我的貸 | 款詳細資訊 •<br>登入查詢 |      |      | 還款明細查詢<br>查詢我的還款明細資訊 •<br>登入查詢 |

2. 您可透過我的貸款查詢,查詢您的就學貸款帳號、餘額、開始繳款日等資訊;點選詳細資訊,還

可以查詢您所貸款的各個學期別貸款資訊。

| 就學貸款總餘額(臺幣)<br>第232,710                                                     |                                                                                   |                                                     |                                                  |  |  |  |  |
|-----------------------------------------------------------------------------|-----------------------------------------------------------------------------------|-----------------------------------------------------|--------------------------------------------------|--|--|--|--|
| 貸款帳號 分行名稱<br>200001 <b>置</b>                                                | 貸款餘額<br><b>232,710</b>                                                            | 利率<br>1.5500%                                       | 開始繳款日<br>2019/07/01                              |  |  |  |  |
| 相關功能                                                                        |                                                                                   |                                                     |                                                  |  |  |  |  |
|                                                                             |                                                                                   |                                                     |                                                  |  |  |  |  |
| 貸款帳號 分行名稱<br>20000                                                          | 貸款餘額<br>232,710                                                                   | 利率<br>1.5500%                                       | 開始繳款日<br>2019/07/01                              |  |  |  |  |
| 貸款帳號 分行名稱<br>20000<br>學期別                                                   | 貸款餘額<br>232,710<br>原貸金額                                                           | 利率<br>1.5500%<br>貸款餘額                               | 開始繳款日<br>2019/07/01<br>每月應繳月付金                   |  |  |  |  |
| 貸款帳號     分行名稱       20000        學期別     103年上學期                            | 貸款餘額       232,710       原貸金額       58,860                                        | 利率<br><b>1.5500%</b><br>貸款餘額<br>58,860              | 開始繳款日<br>2019/07/01<br>每月應繳月付金<br>1,267          |  |  |  |  |
| 貸款帳號     分行名稱       20000        學期別        103年上學期        103年下學期          | 貸款餘額       232,710       原貸金額       58,860       58,860                           | 利率<br>1.5500%<br>貸款除額<br>58,860<br>58,860           | 開始繳款日<br>2019/07/01<br>每月應激月付金<br>1,267<br>1,267 |  |  |  |  |
| 貸款帳號     分行名稱       20000     學期別       103年上學期       103年下學期       104年上學期 | 貸款餘額       232,710       原貸金額       58,860       58,860       58,860       57,495 | 利率<br>1.5500%<br>貸款餘額<br>58,860<br>58,860<br>57,495 | 開始繳款日<br>2019/07/01<br>毎月應漱月付金<br>1,267<br>1,238 |  |  |  |  |

+D 88 TH AL

3. 您可透過繳款明細查詢,查詢您於本行的就學貸款還款明細。

| <u>首頁 〉 帳務查詢</u> 〉 過款明細查詢            |
|--------------------------------------|
| 請選擇查詢內容(提供最近一年的交易明細查詢)               |
| 貸款帳號 20000110 ▼                      |
| 查詢期間 🔘 近三個月 🗌 近六個月 💿 近一年             |
| ○ 自訂查詢 2015/7/24 III 至 2016/7/24 III |
| 開始查詢                                 |
|                                      |

十、「Q&A」功能:您可透過本服務專區所提供 Q&A 查詢到就學貸款問與答。

| 申貸前準備         | 線上申請       | 申貸後常見問題 | 還款方式 |  |
|---------------|------------|---------|------|--|
|               |            |         |      |  |
| + Q1 什麼學校可以申  | 清就學貸款?     |         |      |  |
| + Q2 就學貸款的開放  | 申請時間是什麼時候? |         |      |  |
| + Q3 就學貸款的申請  | 資格?        |         |      |  |
| + Q4 什麼資格可以申  | 清線上續貸?     |         |      |  |
| + Q5 就學貸款的利率: | 是多少?       |         |      |  |
| + Q6 就學貸款的對保  | 手續費多少?     |         |      |  |
| + Q7 申請就學貸款需  | 要保證人嗎?     |         |      |  |
| + Q8 申請就學貸款要  | 幣什麼證件?     |         |      |  |
| + Q9 請問就學償還年  | 限怎麼計算?     |         |      |  |
| + Q10我每一學期都要  | 去分行對保嗎?    |         |      |  |

十一、「貸款試算」功能:您可透過本服務專區所提供貸款試算功能,試算出每月應還本息金額。

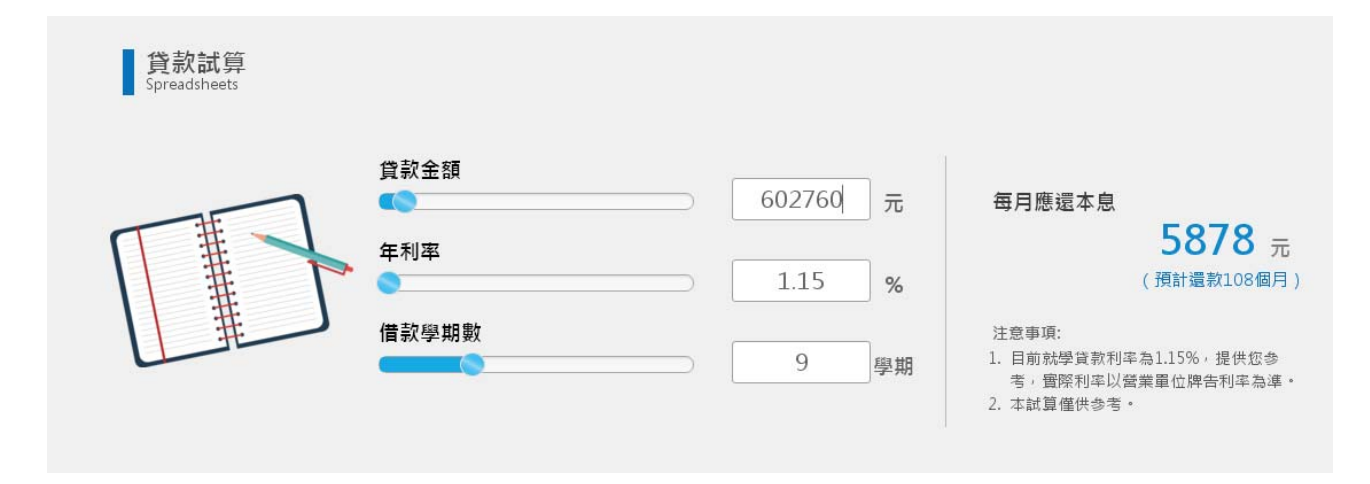

十二、「表單下載」功能:您可透過本服務專區所提供表單下載功能,下載就學貸款相關文件及

表單。

| 表單·文件下載<br>Download                  |                 |          |                  |   |                  |
|--------------------------------------|-----------------|----------|------------------|---|------------------|
| 借款人專用表單                              | 保證人專用表單         | 借/保人共用表單 | 參考文件             |   |                  |
|                                      | ≜額或半額專用<br>-    |          | Q                | H | <b>(-</b> )      |
| 入 就學貸款申請暨撥款通知書                       |                 |          | Q                | H | ( <b>=</b> )     |
| 入 就學貸款償還期限異動通知                       | Q               | H        | ( <del>=</del> ) |   |                  |
| →→→→→→→→→→→→→→→→→→→→→→→→→→→→→→→→→→→→ |                 |          |                  | H | ( <del>=</del> ) |
| 上 台北富邦銀行ACH委託自動                      | 轉帳扣繳授權書(就學貸款專用) |          | ۹                | H | ÷                |

十三、「對保分行」功能:您可透過本服務專區所提供對保分行查詢功能,查詢最新的就學貸款

服務據點。提醒您,就學貸款開放時間為每年 1/15~2 月底以及 8/1~9 月底。

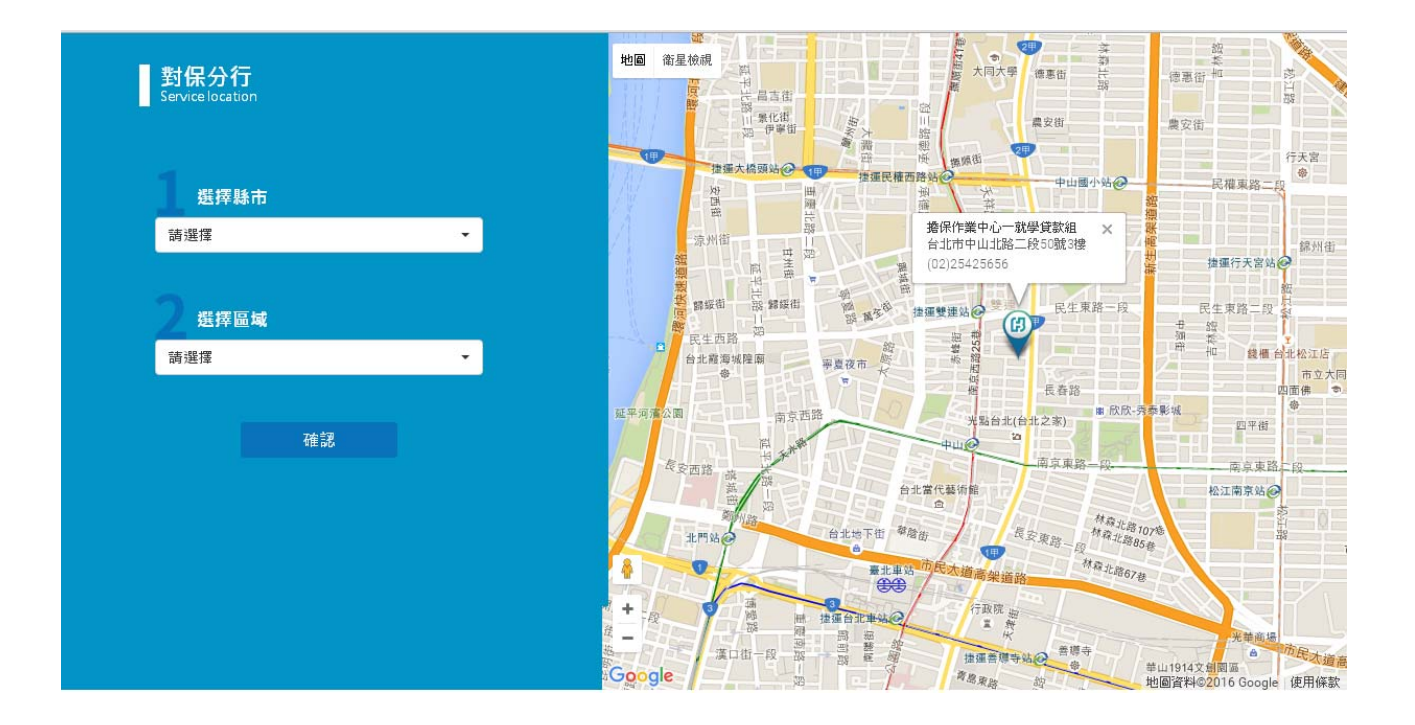

## 第29頁,共29頁